# Deleting a News Article

We will cover how articles can be deleted and recovered using the trash can feature in the News application.

Deletion can be carried out from both the front-end and the back end of the system.

- Delete a news article from the front-end
- Restore a news article from the front-end
- Delete a news article from the admin side
- Restore a news article from the admin side
- Permanently delete a news article

The below steps are outlined in the video above.

## Delete a news article from the front-end

With the correct permissions, news articles can be deleted from the front-end of the News application.

- 1. Navigate to Application > News, and select the news article you wish to delete.
- 2. Click the Edit (pencil) icon.

| News / General / Article details                                                                                                    | + Add news 💼 🔈 🄀 |
|----------------------------------------------------------------------------------------------------|------------------|
| Online Collaboration                                                                                                    | Related news     |
| General   27 April 2021 by Claromentis Administrator                                                                                                    | Nothing found    |
| Online collaboration tools have been a lifeline for businesses over the past 12 months. From real time                                                                                      |                  |
| communication tools to video calling and task management, online collaboration has enabled knowledge workers the world over to continue their day-to-day job from home during the pandemic. |                  |
| Open link 🗹                                                                                                    |                  |

Reminder: If you do not see the Edit option, please check with your administrator that you have the permission needed to do so.

#### 3. Select Delete.

| Link     | https://www.claromentis.com/blog/why-online-collaboration-is-important/                                                                     |  |
|----------|----------------------------------------------------------------------------------------------------|--|
|          | For external Links include the whole path. E.g. https://www.claromentis.com. For internal links use a relative path E.g. /intranet/gallery/ |  |
| Comments | Enable     Disable     Submit Save as draft Delete                                                                                          |  |
|          | Submit Save as draft Delete                                                                                                    |  |

4. You will be prompted to confirm the deletion.

### Click OK to confirm.

| = claron |                                                                         | ronnie-thirteen-<br>Are you sure you v | demo.myintrane                                                                                                    | et.com says                        | ОК               | for?        | iiii 18:25    | ©           |           | <b>ب</b><br>358 | ° |
|----------|-------------------------------------------------------------------------|----------------------------------------|----------------------------------------------------------------------------------------------------|------------------------------------|------------------|-------------|---------------|-------------|-----------|-----------------|---|
| Content  | O Source     Image: Source       B     I       U     Styles   Format    | <ul> <li>3</li></ul>                   | Generative, direction, direction, d | ta ∞ ∞  ■<br>: = = = ⊑<br>· ⊡· X □ |                  | <b>香良</b>   | Ω 🗄 🙂         | ⊭ ®         |           |                 |   |
|          |                                                                         |                                        |                                                                                                    |                                    |                  |             |               |             |           |                 |   |
| Link     | https://www.clarome                                                     | ntis.com/blog/why                      | -online-collabora                                                                                                    | tion-is-importan                   | t/               |             |               |             |           |                 | - |
| Comments | <ul> <li>For external Links includ</li> <li>Enable O Disable</li> </ul> | le the whole path. E                   | g. https://www.cl                                                                                                    | aromentis.com. F                   | or internal link | s use a rel | ative path E. | g. /intrane | et/galler | y/              |   |
|          | Submit Save as d                                                        | raft Delete                            |                                                                                                    |                                    |                  |             |               |             |           |                 |   |

The news article will be deleted and no longer accessible from the front-end of the application.

| = claromentis                         | <b>Q</b> What are you looking for?                                                                                                    | 📰 18:43 🕲 🏭 🌲 😁                                                                                                    |
|---------------------------------------|----------------------------------------------------------------------------------------------------|----------------------------------------------------------------------------------------------------|
| News / All                            |                                                                                                    | News deleted                                                                                                    |
| All General BPM Business Partner news | Buy & Sell Human Resources Marketing                                                                                                    | Sales                                                                                                    |
|                                       | The 2 Best Technology Podcasts of 2023         Je September 2023         Contral by Clarometris Administrator         Contral by Clarometris Administrator         Contral by Clarometris Administrator         Urem ipsum dolor sit annet, consectetur adipiscing elit, sed do eiusmod tempor incididunt ut labore et dolore magna alique. Ut enim ad minim veniam, quis nostrud exercitation ullamco laboris nisi ut aliquip exe a commodo consequat. Duis aute irur dolor in reprehenderit in voluptate velit esse cillu         In the 2 Otikes | Search Search news channels Include comments Search Reset Unpublished News An Exclusive Sneak Peak at What's Next for Change Draft |

### Restore a news article from the front-end

When deleting a news article, the content will automatically moved to the **Trash can** where you can view all your previously deleted articles.

- 1. Navigate to **Application > News**.
- 2. Click on the Trash can icon to view all news articles that have been deleted from the front-end.

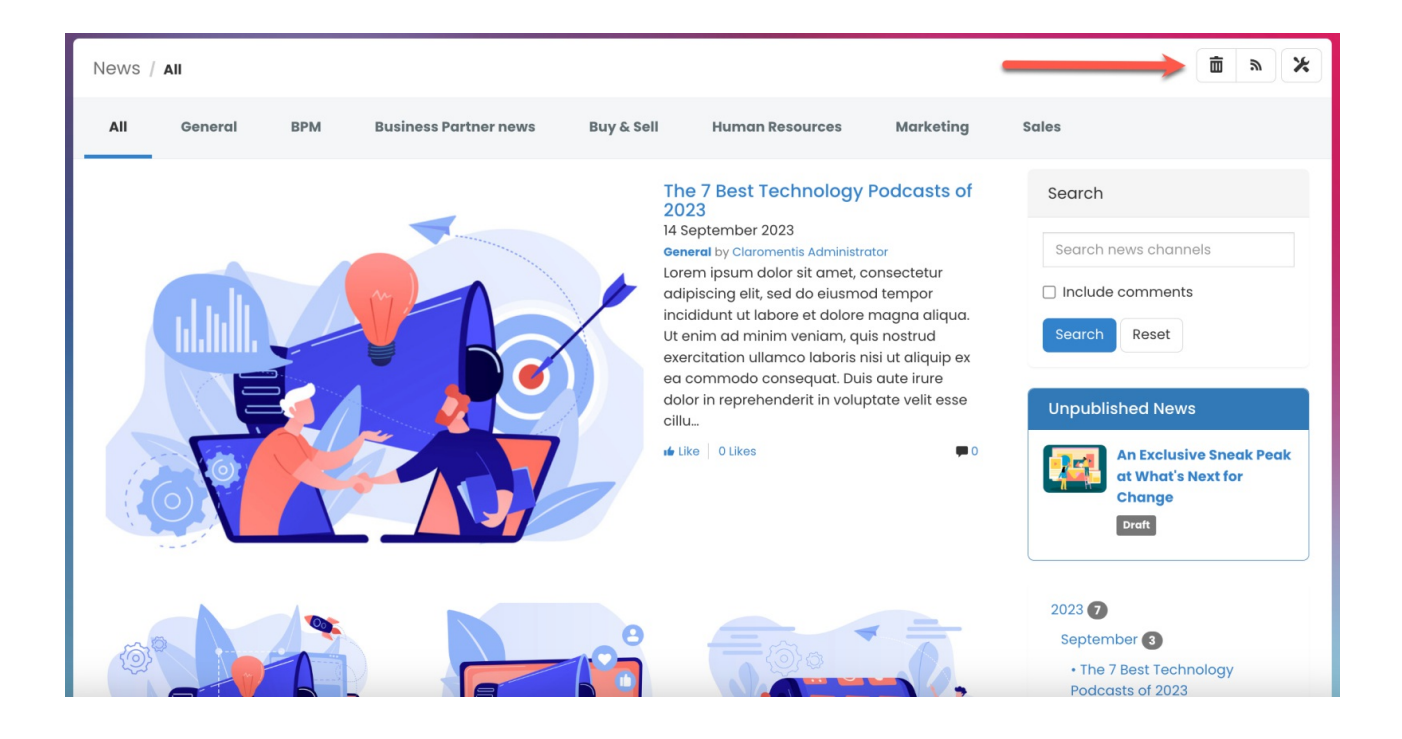

3. To restore a deleted article, check the article and use the Restore selected option.

Any articles that have been checked will be restored and viewable again from the front-end of the News application.

| News / Trash can                     |                                                                                                    |                  | + Add news                | » 🗶                  |
|--------------------------------------|----------------------------------------------------------------------------------------------------|------------------|---------------------------|----------------------|
| Objects that have been in trash more | than 30 days will be automatically deleted                                                                                                    |                  |                           |                      |
| Title Type                           | Description                                                                                                    | Date -           | Deleted by                | Original<br>location |
| Conline Collaboration News item      | Online collaboration tools have been a lifeline for businesses over the past<br>12 months. From real time communication tools to video calling and task<br>management, online collaboration has enabled knowledge workers the<br>world over to continue their day-to-day job from home during the<br>pandemic. | 14-09-2023 18:43 | Claromentis Administrator | General              |

Reminder: Any deleted items that have been in the trash can for more than 30 days will be automatically deleted.

## Delete a news article from the back end

As a News application admin, news articles can be deleted from the admin side of the News application.

- 1. Navigate to Admin > News to view a list of all existing news articles.
- 2. Check the news you wish to delete.

| Admin / News                                      |                                                                                                    |  |
|---------------------------------------------------|----------------------------------------------------------------------------------------------------|--|
| News                                              | 🖩 News 🖪 Announcements (legacy) 🎽 Configuration                                                                                                    |  |
| 🔌 Channels &<br>Templates                         | + Add news                                                                                                    |  |
| ••• Metadata<br>metadata admin rights<br>required | Search for General ~ Include comments Search clear                                                                                                    |  |
| 而 Trash can                                       | Title Date - Language Newschannel Status Creator                                                                                                    |  |
| জ Export news<br>channels as RSS                  | The 7 Best Technology Podcasts of 2023     14     Claromentis     September     2023     Claromentis                                                    |  |
| ন RSS for public news                             | What Star Wars Can Teach Us About     8     Sales     News approved     Claromentis       Marketing     September     Administrator       2023     2023 |  |
|                                                   | September Updates 1 September Updates 1 General News approved Katherine North September 2023                                                            |  |
|                                                   | Claromentis 2023 General News approved Claromentis Administrator                                                                                        |  |
|                                                   | Annual Performance Reviews     12 June     Image: Claromentis 2023     Claromentis Administrator                                                        |  |

### 3. Select Delete.

| September Updates                                                | 1<br>September<br>2023 |       | General         | News approved | Katherine North              |
|------------------------------------------------------------------|------------------------|-------|-----------------|---------------|------------------------------|
| The Most Popular Change Products Today                           | 31 August<br>2023      |       | General         | News approved | Claromentis<br>Administrator |
| Annual Performance Reviews                                       | 12 June<br>2023        |       | Human Resources | News approved | Claromentis<br>Administrator |
| An Exclusive Sneak Peak at What's Next for Change                | 5 May<br>2023          |       | General         | Draft         | Claromentis<br>Administrator |
| 3 Smart Ways to Build a Better Intranet<br>Onboarding Experience | 27 April<br>2023       |       | General         | News approved | Claromentis<br>Administrator |
| Why Leaders Need To Be More Visible On<br>The Company Intranet   | 6 January<br>2023      |       | General         | News approved | Claromentis<br>Administrator |
| Networking is a key skill                                        | 16 October<br>2022     |       | Human Resources | News approved | Claromentis<br>Administrator |
| How a Requirements Gathering Template<br>Saves You Time & Money  | 27 April<br>2021       | NN    | General         | News approved | Claromentis<br>Administrator |
|                                                                  |                        | 1 2 3 | 4               |               |                              |

4. You will be prompted to confirm the deletion.

Click OK to confirm.

|   |        |                                  |                                     | ronnie-thirteen-demo                 | o.myintranet.c     | om says         |                 |               |                   |                   |                 | ** |
|---|--------|----------------------------------|-------------------------------------|--------------------------------------|--------------------|-----------------|-----------------|---------------|-------------------|-------------------|-----------------|----|
| ≡ | clarom | nel                              | ntis                                | Are you sure you want to             | delete this?       |                 | g fo            | or? 18:25     | ര                 |                   | ٠               | ۲  |
|   |        |                                  | September Upc                       |                                      | September<br>2023  | Cancel          | ок              | News approved |                   | Katherine         | 358<br>North    |    |
|   |        |                                  | The Most Populo<br>Today            | ar Change Products                   | 31 August<br>2023  |                 | General         | News approved |                   | Clarom<br>Adminis | entis<br>trator |    |
| C |        | Annual Perform                   | ance Reviews                        | 12 June<br>2023                      | ***                | Human Resources | News approved   |               | Clarom<br>Adminis | entis<br>trator   |                 |    |
|   |        |                                  | An Exclusive Sne<br>for Change      | eak Peak at What's Next              | 5 May<br>2023      | ***             | General         | Draft         |                   | Clarom<br>Adminis | entis<br>trator |    |
|   |        |                                  | 3 Smart Ways to<br>Onboarding Exp   | o Build a Better Intranet<br>erience | 27 April<br>2023   | ***             | General         | News approved |                   | Clarom<br>Adminis | entis<br>trator |    |
|   |        |                                  | Why Leaders Ne<br>The Company Ir    | ed To Be More Visible On<br>htranet  | 6 January<br>2023  | ***             | General         | News approved |                   | Clarom<br>Adminis | entis<br>trator |    |
|   |        |                                  | Networking is a                     | key skill                            | 16 October<br>2022 |                 | Human Resources | News approved |                   | Clarom<br>Adminis | entis<br>trator |    |
|   |        | How a Requirem<br>Saves You Time | nents Gathering Template<br>& Money | 27 April<br>2021                     |                    | General         | News approved   |               | Clarom<br>Adminis | entis<br>trator   |                 |    |
|   |        |                                  |                                     |                                      |                    | 1 2 3           | 4               |               |                   |                   |                 |    |
|   |        | Dele                             | ete selected                        |                                      |                    |                 |                 |               |                   |                   |                 |    |

# Restore a news article from the admin side

When deleting a news article, the content will automatically moved to the **Trash can** where you can view all your previously deleted articles.

- 1. Navigate to Application > News.
- 2. Click on the **Trash can** icon to view all news articles that have been deleted from the admin side.

| Admin / News                                      |                                                                                                    | E                                |
|---------------------------------------------------|----------------------------------------------------------------------------------------------------|----------------------------------|
| I News                                            | 🖩 News 🖪 Announcements (legacy) 🛛 🄀 Configuration                                                                                                    |                                  |
| ∑ <sup>®</sup> Channels &<br>Templates            |                                                                                                    | + Add news                       |
| ••• Metadata<br>metadata admin rights<br>required | Search for General V Include comments Sear                                                                                                    | clear                            |
| 斋 Trash can                                       | Title Date - Language News channel Status                                                                                                    | Creator                          |
| a Export news                                     | Annual Performance Reviews     12 June     Human Resources     News approv     2023                                                                                                    | ved Claromentis<br>Administrator |
| channels as RSS                                   | 3 Smart Ways to Build a Better Intranet     27 April     General     News approv       Onboarding Experience     2023                                                                                                    | ved Claromentis<br>Administrator |
| ሕ RSS for public news                             | Why Leaders Need To Be More Visible On         6 January         Sec         General         News approx           The Company Intranet         2023         2023         Company         Company                                                                                                    | ved Claromentis<br>Administrator |
|                                                   | Networking is a key skill     16 October     Human Resources     News approv 2022                                                                                                    | ved Claromentis<br>Administrator |
|                                                   | Claromentis Newsletter 5 May General Draft 2022                                                                                                    | Claromentis<br>Administrator     |
|                                                   | How a Requirements Gathering Template     27 April     General     News approv       Saves You Time & Money     2021                                                                                                    | ved Claromentis<br>Administrator |
|                                                   | Why Online Collaboration Is Important and Provide the Section 15 Important and Provide the Section 15 Imp | ved Claromentis<br>Administrator |
|                                                   | Online Collaboration     27 April     Second Line     Draft       2021                                                                                                    | Claromentis<br>Administrator     |
|                                                   | 1 2 3 4                                                                                                    |                                  |
|                                                   | Delete selected                                                                                                    |                                  |

3. Similar to the front-end trash can, check the article and use the **Restore selected** option.

Any articles that have been checked will be restored and placed in the original location.

| Admin / News / Trash can                                          |           |                                                                                                    |                  |               |                      |  |  |  |  |
|-------------------------------------------------------------------|-----------|----------------------------------------------------------------------------------------------------|------------------|---------------|----------------------|--|--|--|--|
| Objects deleted from admin panel Switch to objects from all users |           |                                                                                                    |                  |               |                      |  |  |  |  |
| Objects that have been in tr                                      | rash more | than 30 days will be automatically deleted                                                                                                    |                  |               |                      |  |  |  |  |
| C Title Ty                                                        | уре       | Description                                                                                                    | Date -           | Deleted by    | Original<br>location |  |  |  |  |
| September Updates No                                              | ews item  | Lorem ipsum dolor sit amet, consectetur adipiscing elit, sed do eiusmod tempor<br>incididunt ut labore et dolore magna aliqua. Ut enim ad minim veniam, quis nostrud<br>exercitation ullamco laboris nisi ut aliquip ex ea commodo consequat. Duis aute irure<br>dolor in reprehenderit in voluptate velit esse cil | 14-09-2023 19:49 | Administrator | General              |  |  |  |  |
| Restore selected Delete                                           | complete  | IV                                                                                                    |                  |               |                      |  |  |  |  |

**Reminder:** Any deleted items that have been in the trash can for more than 30 days will be automatically deleted.

# Permanently delete a news article

News articles that are left in the Trash can for more than 30 days will be automatically deleted.

You can permanently delete a news article from your system before the 30-day timeframe, if you wish.

- 1. Head to the Trash can to permanently delete a news article.
- 2. Check the news you wish to delete and Delete completely.

| News / Trash can                     |                                                                                                    |                  | + Add news                | » 🗶                  |
|--------------------------------------|----------------------------------------------------------------------------------------------------|------------------|---------------------------|----------------------|
| Objects that have been in trash more | than 30 days will be automatically deleted                                                                                                    |                  |                           |                      |
| Title Type                           | Description                                                                                                    | Date -           | Deleted by                | Original<br>location |
| Online Collaboration News item       | Online collaboration tools have been a lifeline for businesses over the past<br>12 months. From real time communication tools to video calling and task<br>management, online collaboration has enabled knowledge workers the<br>world over to continue their day-to-day job from home during the<br>pandemic. | 14-09-2023 18:43 | Claromentis Administrator | General              |

Reminder: News articles deleted from the Trash cannot be recovered.

Last modified on 1 December 2023 by Hannah Door

Created on 1 February 2021 by Veronica Kim Tags: intranet, news, user guide, article, delete